# **GUÍA RÁPIDA SUPERVISIÓN DE CONVENIOS- ROL SUPERVISOR DE CONVENIOS**

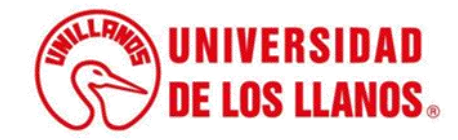

### GUÍA RÁPIDA SUPERVISIÓN DE CONVENIOS- ROL SUPERVISOR DE CONVENIOS

Esta guía proporcionará información detallada sobre los pasos que debe seguir el rol de supervisor de convenios para llevar a cabo la gestión correspondiente.

### **Requerimientos técnicos:**

- Equipo de cómputo o dispositivo móvil.
- Conexión a internet.

**Nota:** Cualquier inquietud relacionada, favor dirigirla al correo electrónico <u>sistemas@unillanos.edu.co</u>.

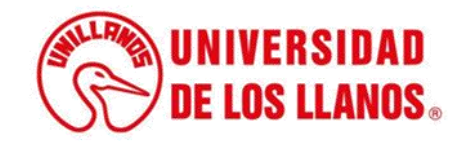

|                       | C 🐼 https://www.unillanos.edu.co/ |                                                 |
|-----------------------|-----------------------------------|-------------------------------------------------|
|                       |                                   |                                                 |
|                       |                                   |                                                 |
|                       |                                   |                                                 |
|                       |                                   |                                                 |
|                       |                                   |                                                 |
|                       |                                   |                                                 |
|                       |                                   |                                                 |
|                       |                                   |                                                 |
|                       |                                   |                                                 |
|                       |                                   |                                                 |
|                       |                                   | Buscar con Google Me siento con suerte          |
|                       |                                   | Ofrecido por Google en: Español (Latinoamérica) |
|                       |                                   |                                                 |
|                       |                                   |                                                 |
|                       |                                   |                                                 |
|                       |                                   |                                                 |
|                       |                                   |                                                 |
|                       |                                   |                                                 |
| Ingrese al siguiente  | enlace:                           |                                                 |
| https://www.unillanos | .edu.co/                          |                                                 |
|                       |                                   |                                                 |
|                       |                                   |                                                 |
|                       |                                   |                                                 |
|                       |                                   |                                                 |
|                       |                                   |                                                 |
|                       |                                   |                                                 |
|                       |                                   | (Strange UNIVERSIDAD                            |
|                       |                                   | <b>DE LOS LLANOS</b>                            |
|                       |                                   |                                                 |

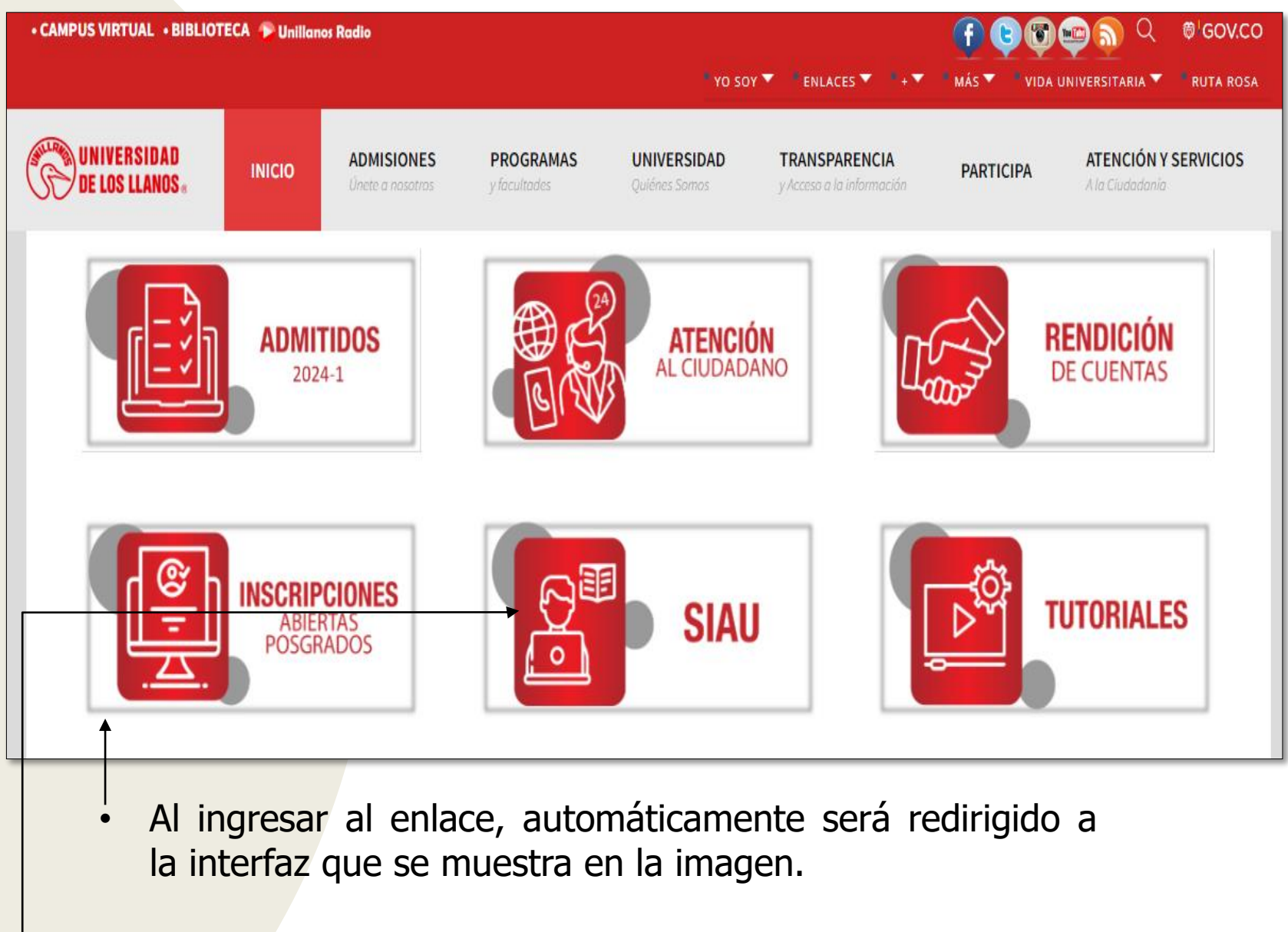

Seleccionar la opción SIAU.

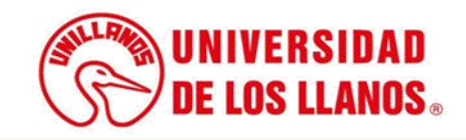

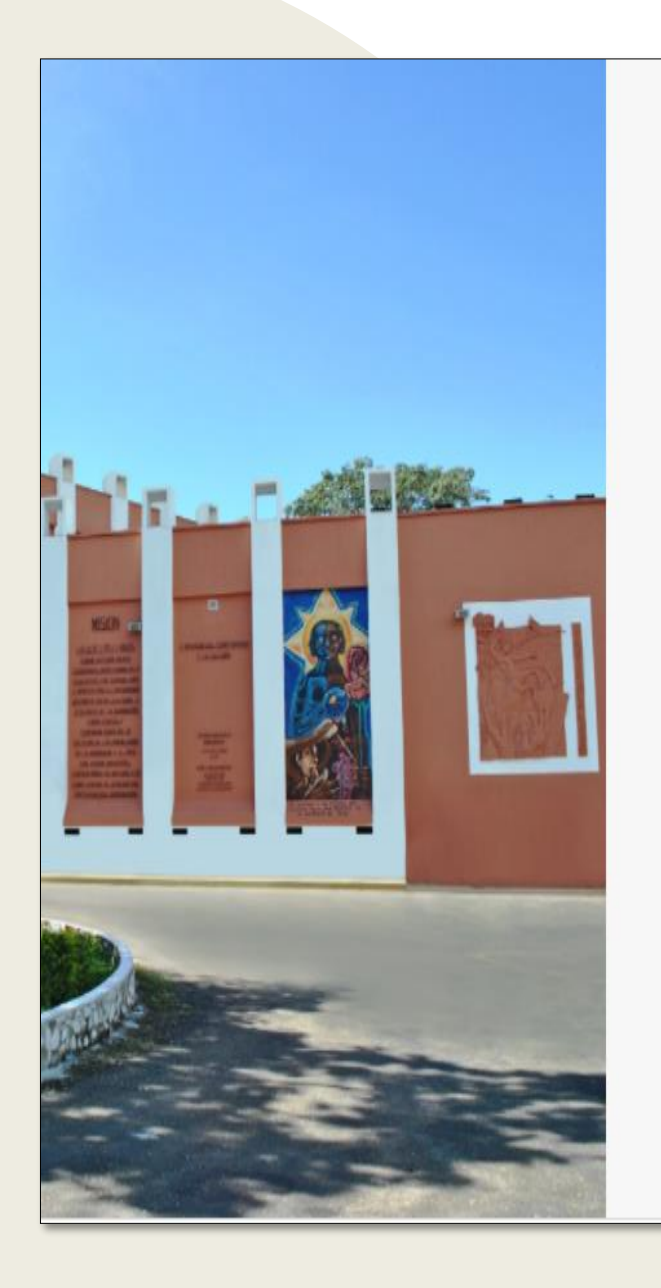

|                                                               | • |   |
|---------------------------------------------------------------|---|---|
|                                                               |   |   |
|                                                               |   |   |
| -                                                             |   |   |
|                                                               |   |   |
| S NUNIVERSIDAD                                                |   |   |
|                                                               |   |   |
| VITY DE LOS LLANDS                                            |   |   |
|                                                               |   |   |
|                                                               |   |   |
| 0.0000                                                        |   |   |
| 🚰 SIAU                                                        | - |   |
|                                                               |   |   |
|                                                               |   |   |
| 🛔 Usuario                                                     |   |   |
|                                                               |   |   |
| Contraseña                                                    |   |   |
|                                                               |   |   |
| Iniciar Sesión Recuperar contraseña                           |   | ſ |
|                                                               |   |   |
| Olvido su usuario?                                            |   |   |
| Consultelo aquí                                               |   |   |
|                                                               |   |   |
|                                                               |   |   |
|                                                               |   |   |
| ©2018 Todos los derechos reservados Universidad de los Llanos |   |   |

Al ingresar al enlace, automáticamente será redirigido a la interfaz que se muestra en la imagen, donde debe ingresar los datos correspondientes.

Usuario: Es el mismo del correo pero sin el @unillanos.edu.co.

Contraseña.

Una vez ingrese los datos, haga clic en iniciar sesión.

**Nota 1:** En caso de no recordar la contraseña, haga clic en: recuperar contraseña.

**Nota 2:** En caso de no recordar el usuario, haga clic en: consúltelo aquí.

Si el usuario no se encuentra registrado, es necesario enviar la solicitud de creación al siguiente correo electrónico: sistemas@unillanos.edu.co

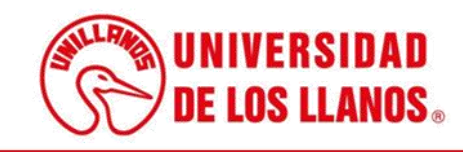

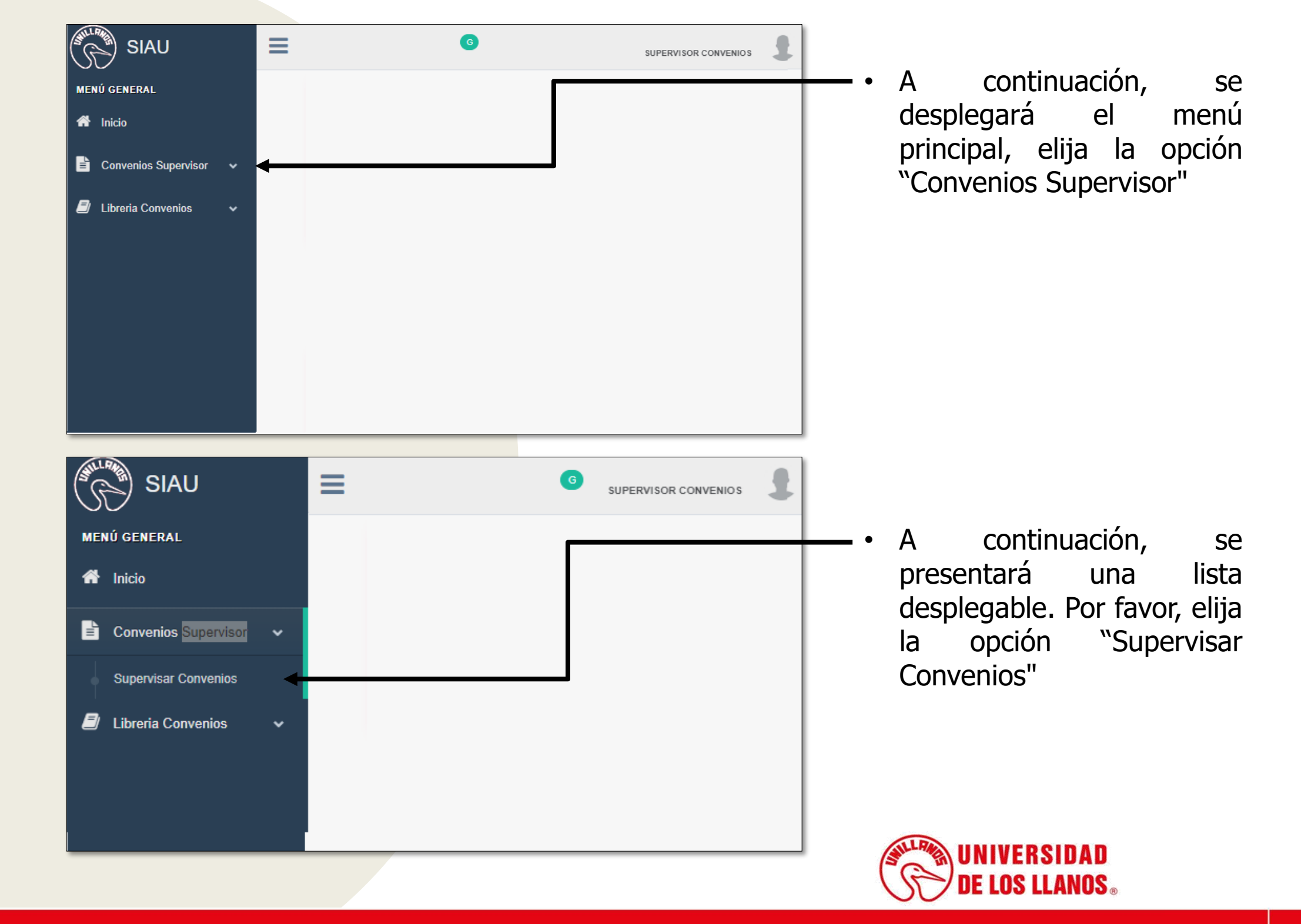

Podrá visualizar el listado de convenios de acuerdo al estado en el que se encuentren, con la posibilidad de realizar diferentes acciones. Es importante destacar que el convenio debe encontrarse en estado vigente para poder llevar a cabo estas acciones.

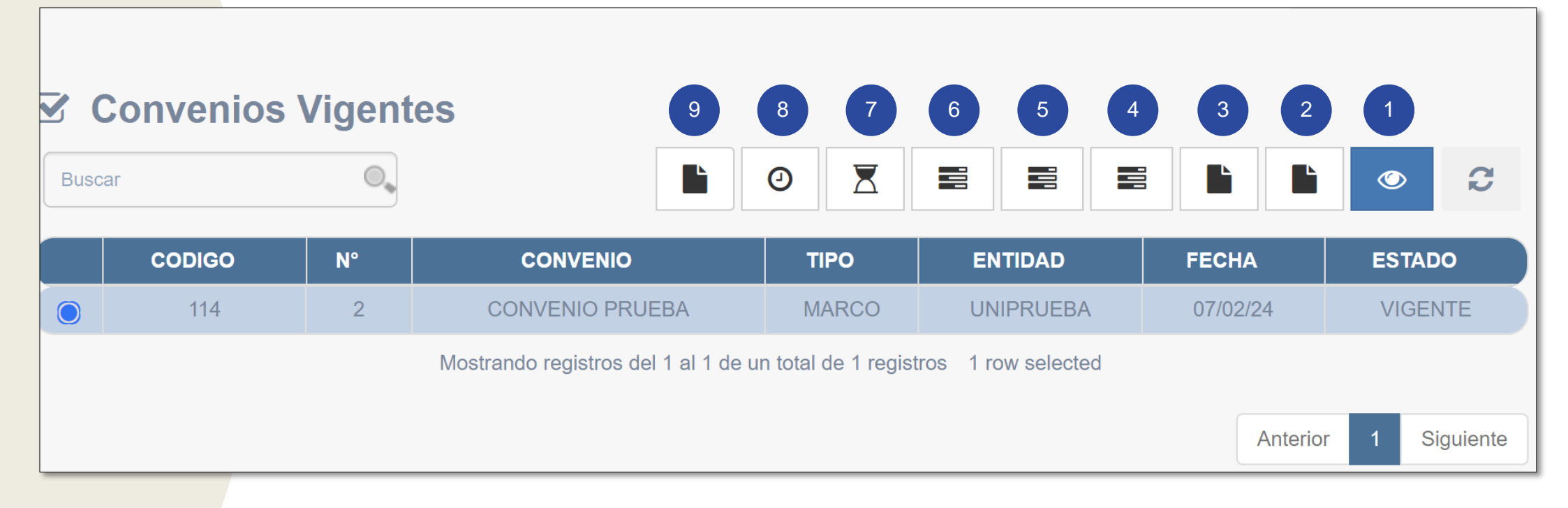

- 1. Vista general
- 2. Cargar acta de inicio
- 3. Cargar informes

- 4. Solicitud de prórroga
- 5. Solicitud de adición
- 6. Solicitud de modificación
- 7. Solicitud de liquidación
- 8. Solicitud de suspensión
- 9. Cargar soportes adicionales

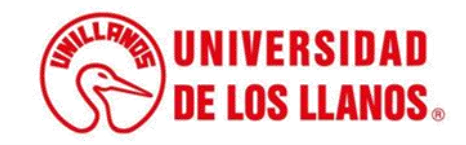

## **CARGAR INFORMES**

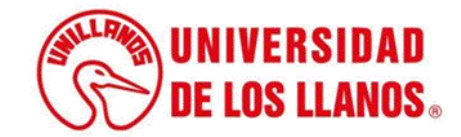

| ISCa | ar     | 0, |                              |                  |                |          | • <del>C</del> |
|------|--------|----|------------------------------|------------------|----------------|----------|----------------|
|      | CODIGO | N° | CONVENIO                     | TIPO             | ENTIDAD        | FECHA    | ESTADO         |
|      | 40     | 5  | Convenio prueba 29022024     | MARCO            | Entidad prueba | 29/02/24 | VIGENTE        |
|      |        |    | Mostrando registros del 1 al | 1 de un total de | e 1 registros  | Anterior | 1 Siguiente    |

• Para cargar los informes correspondientes, Haga clic sobre el convenio.

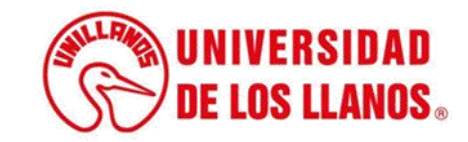

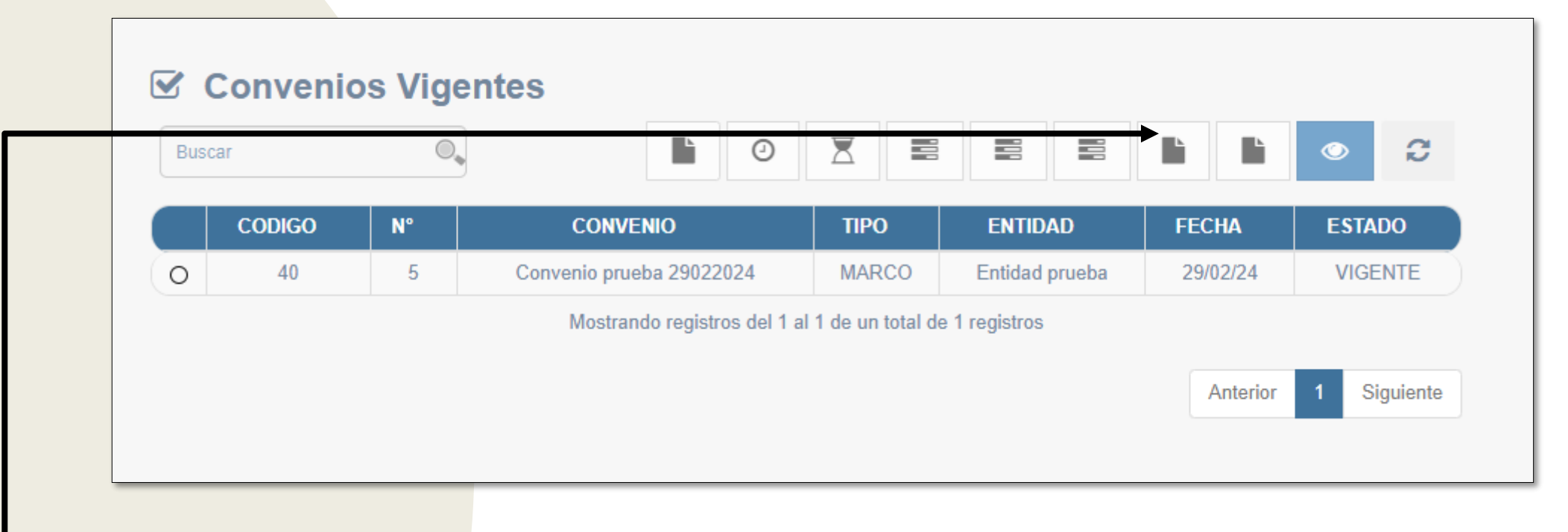

• haga clic en el icono designado para cargar los informes.

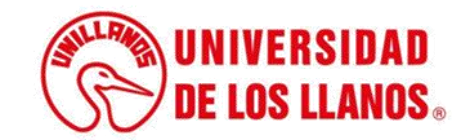

|          |                     | onvenio 5                             |         |                   |
|----------|---------------------|---------------------------------------|---------|-------------------|
| Informes |                     |                                       |         |                   |
| Buscar   |                     |                                       | •       | <b>a</b> <i>c</i> |
| NOMBRE   | FECHA DE CARGA      | OBSERVACION                           | ARCHIVO | ESTADO            |
|          | Ningún date         | o disponible en esta tabla            |         |                   |
|          | Mostrando registros | del 0 al 0 de un total de 0 registros |         |                   |
|          |                     |                                       |         | Guardar           |
|          |                     |                                       |         |                   |

• Después de cargar el documento, asegúrese de hacer clic en 'Guardar'

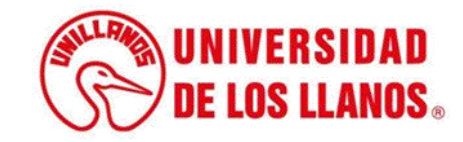

|            | E C            | onvenio 5   |                 |             |
|------------|----------------|-------------|-----------------|-------------|
|            |                |             |                 |             |
| ☑ Informes |                |             |                 |             |
| Buscar     |                |             |                 | <u></u>     |
| NOMBRE     | FECHA DE CARGA | OBSERVACION | ARCHIVO         | ESTADO      |
|            | 29/02/24       |             | informe N_1.pdf | En revision |
|            |                |             |                 |             |

 Una vez que haya cargado el documento, su estado se establecerá como 'En revisión', tal como se muestra en la imagen.

**Nota:** Después de completar este paso, le solicitamos esperar a que la oficina de convenios realice la revisión correspondiente. Posteriormente, recibirán la aprobación, correcciones sugeridas, o en su caso, el rechazo del informe

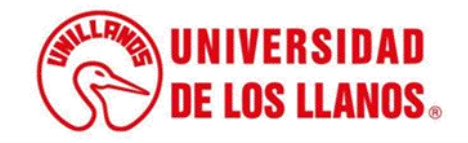

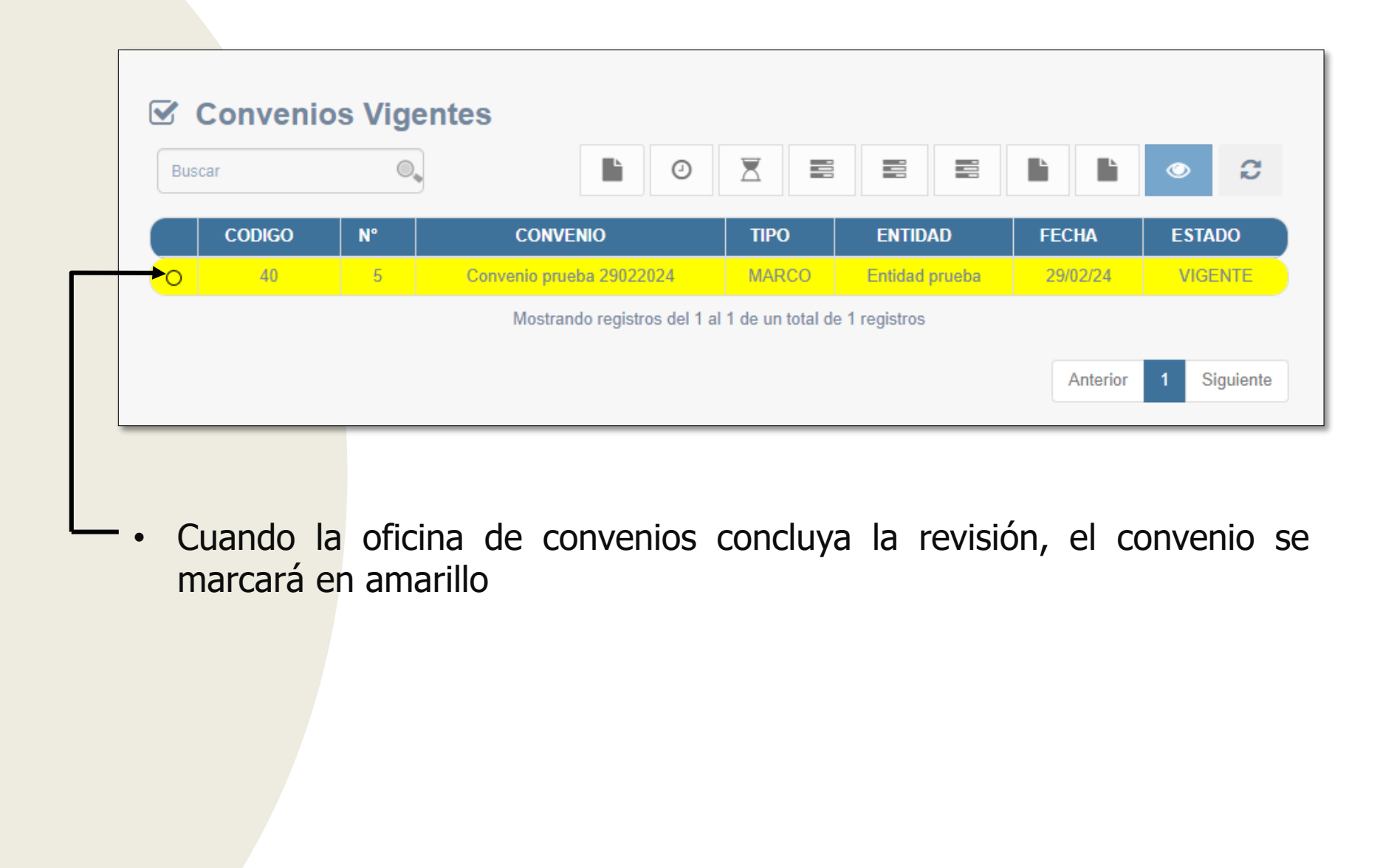

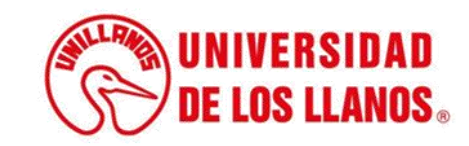

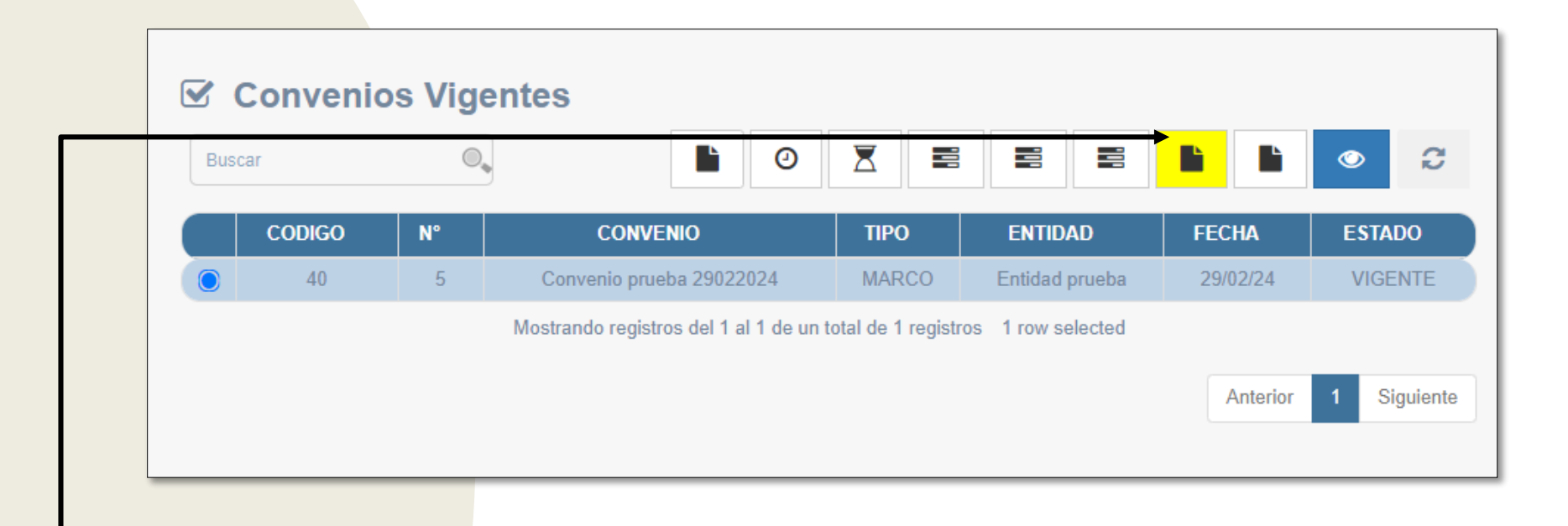

Puede ingresar y verificar si el informe ha sido aprobado, presenta observaciones o ha sido rechazado

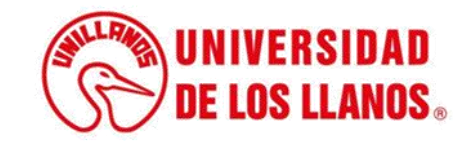

| Buscar       Image: Constraint of the carga       OBSERVACION       ARCHIVO       ESTADO         INFORME N_1       29/02/24       REVISADO       Informe N_1.pdf       Revisado         INFORME N_1       29/02/24       REVISADO       Informe N_1.pdf       Revisado         INFORME N_1       29/02/24       REVISADO       Informe N_1.pdf       Revisado         INFORME N_1       29/02/24       REVISADO       Informe N_1.pdf       Revisado                                                                                                    |     |             |                | Convenio 5                             |                                            |            |  |  |  |  |  |  |
|----------------------------------------------------------------------------------------------------|-----|-------------|----------------|----------------------------------------|--------------------------------------------|------------|--|--|--|--|--|--|
| Nombre       FECHA DE CARGA       OBSERVACION       ARCHIVO       ESTADO         INFORME N_1       29/02/24       REVISADO       Informe N_1.pdf       Revisado         -       -                                                                                                    |     |             |                |                                        |                                            |            |  |  |  |  |  |  |
| Buscar       Image: Second second secon                                    | 5   | Informes    |                |                                        |                                            |            |  |  |  |  |  |  |
| NOMBRE       FECHA DE CARGA       OBSERVACION       ARCHIVO       ESTADO         INFORME N_1       29/02/24       REVISADO       Informe N_1.pdf       Revisado         Image: Seleccionar archivo       Seleccionar archivo       Ninguno archivo selec.       -         Image: Mostrando registros del 1 al 2 de un total de 2 registros       1 row selected       -                                                                                                    | Bus | car         | 0.             |                                        | <ul> <li>A</li> <li>A</li> </ul>           | <b>d 2</b> |  |  |  |  |  |  |
| O       INFORME N_1       29/02/24       REVISADO       Informe N_1.pdf       Revisado         •       -       -       Seleccionar archivo       Ninguno archivo selec.       -         •       Mostrando registros del 1 al 2 de un total de 2 registros 1 row selected       -       -       -                                                                                                    |     | NOMBRE      | FECHA DE CARGA | OBSERVACION                            | ARCHIVO                                    | ESTADO     |  |  |  |  |  |  |
| O     O     O | 0   | INFORME N_1 | 29/02/24       | REVISADO                               | Informe N_1.pdf                            | Revisado   |  |  |  |  |  |  |
| Mostrando registros del 1 al 2 de un total de 2 registros - 1 row selected                                                                                                    | 0   | -           | -              |                                        | Seleccionar archivo Ninguno archivo selec. | -          |  |  |  |  |  |  |
| most and registros del r al 2 de un total de 2 registros - i rom selected                                                                                                    |     |             |                | alatraa dal 1 al 2 da un tatal da 2 ar | nistros 1 row selected                     |            |  |  |  |  |  |  |
|                                                                                                    |     |             | Mostrando re   | gisulos del 1 al 2 de un total de 2 fe | gistus Tron selected                       |            |  |  |  |  |  |  |

• Cuando el informe es aprobado, el estado se actualiza a 'Revisado'.

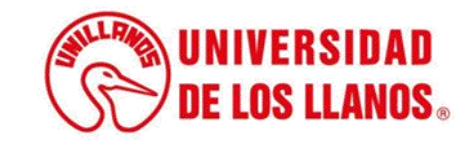

# SOLICITUD DE PRORROGA, ADICIÓN O MODIFICACIÓN

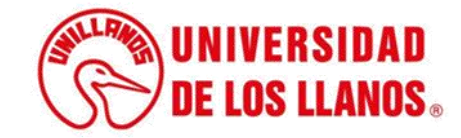

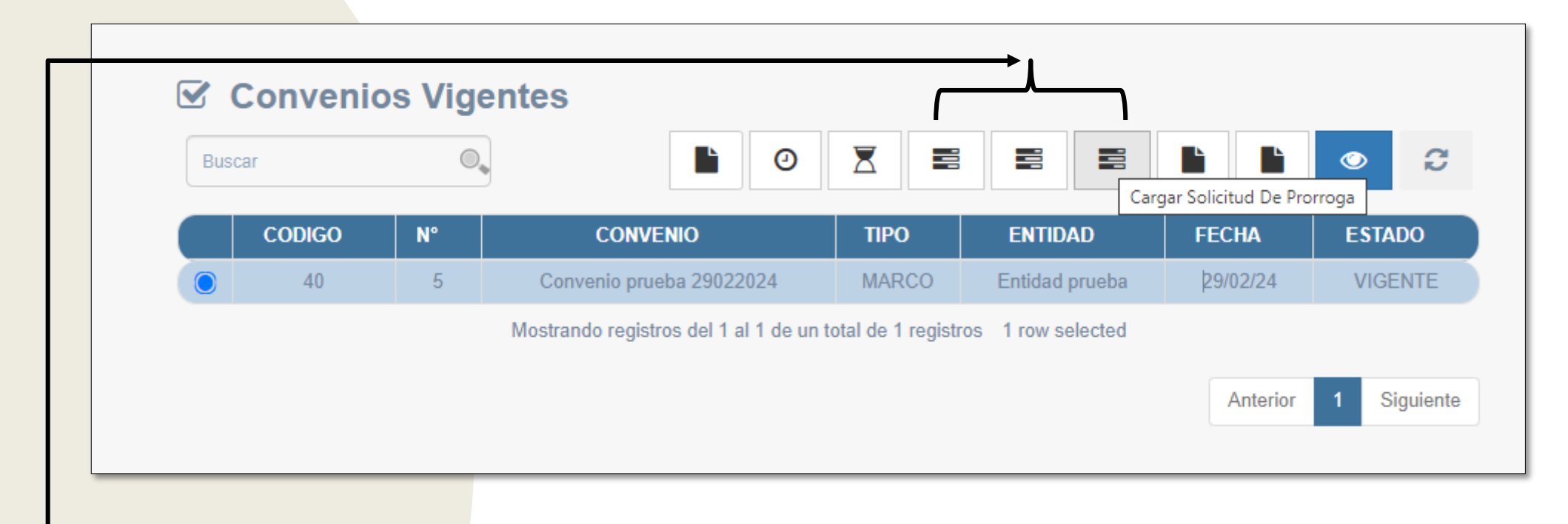

Seleccione la solicitud que desea realizar: prorroga, modificación o adición.

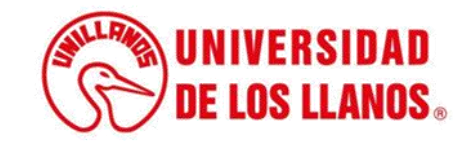

#### **Convenio 5** ∎ Solicitud de Prorroga C Buscar CODIGO FECHA DE FECHA DE SOLICITUD RAZON OBSERVACION **ESTADO** NOMBRE REVISION SOLICITUD Ο solicitud de \_ \_ \_ Motivo de la prorroga prorroga Mostrando registros del 1 al 1 de un total de 1 registros Guardar

• Haga clic en el icono que se muestra en la imagen.

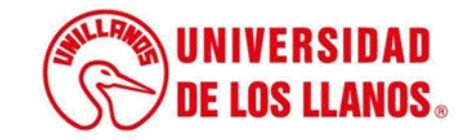

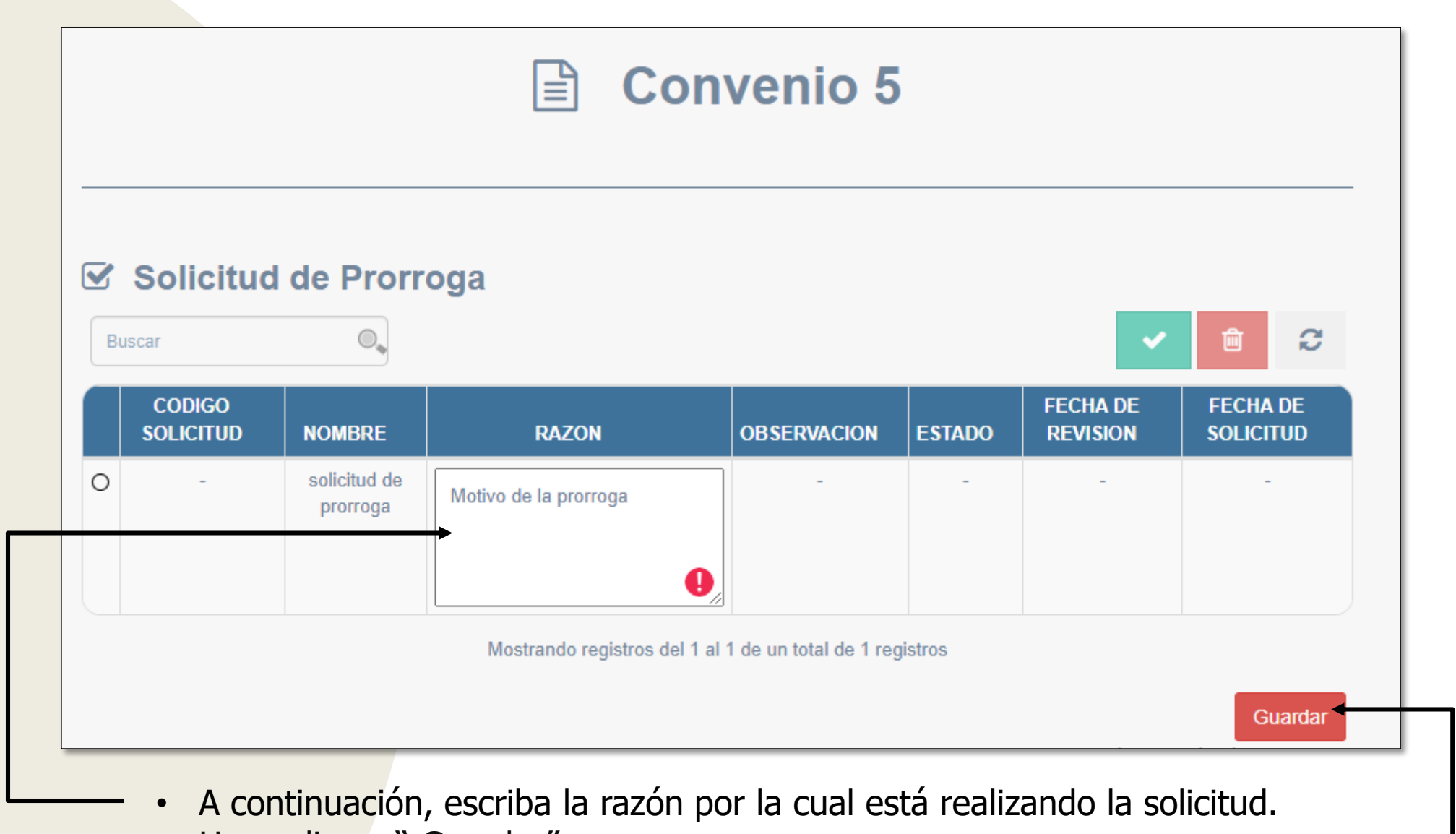

Haga clic en "Guardar"

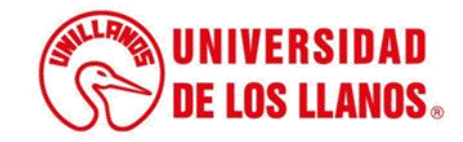

| Cancelar Aceptar |                  |
|------------------|------------------|
|                  | Cancelar Aceptar |

Para avanzar, haga clic en 'Aceptar'; para retroceder, haga clic en 'Cancelar'.

**Nota:** Después de enviar la solicitud, espere a que la oficina de convenios la revise y la apruebe o rechace.

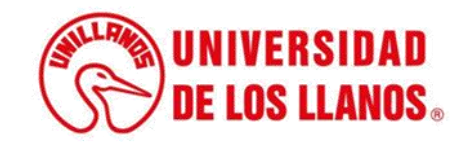

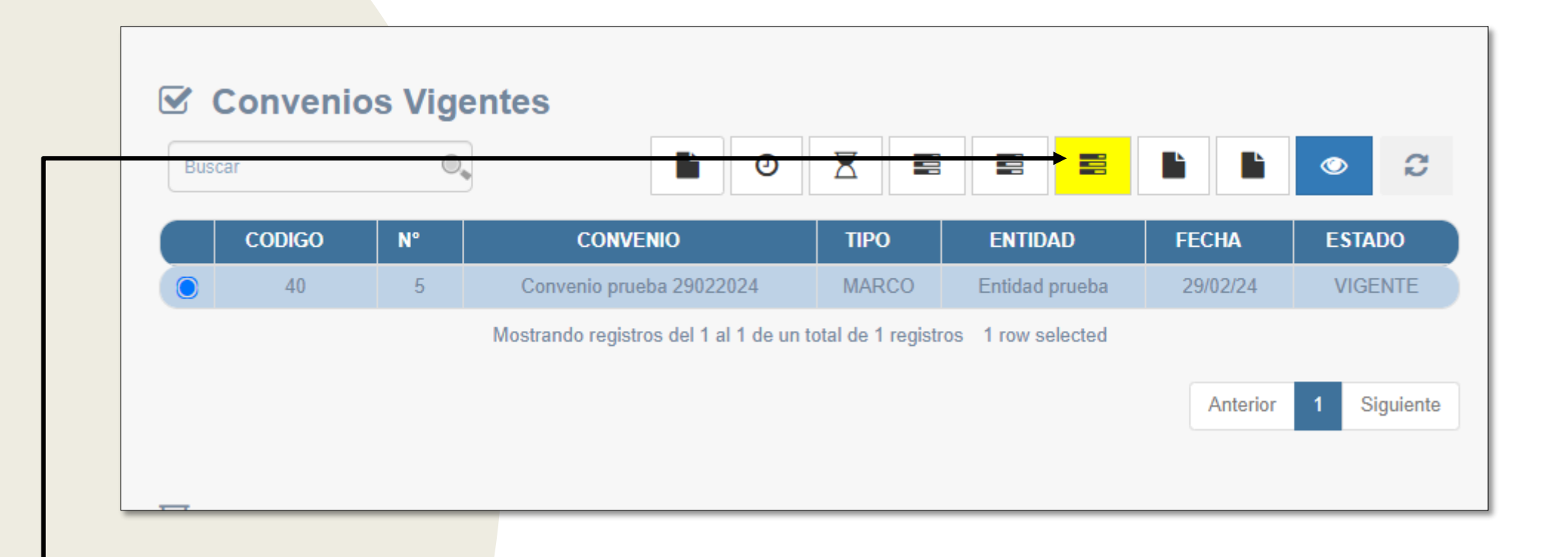

 Una vez que la oficina de convenios haya revisado la solicitud, el icono correspondiente a la solicitud realizada se marcará en amarillo

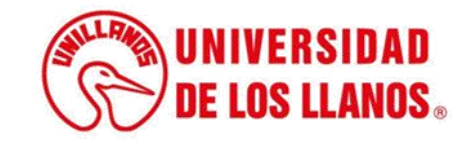

# SOLICITUD DE LIQUIDACIÓN

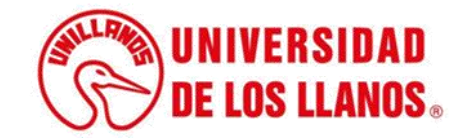

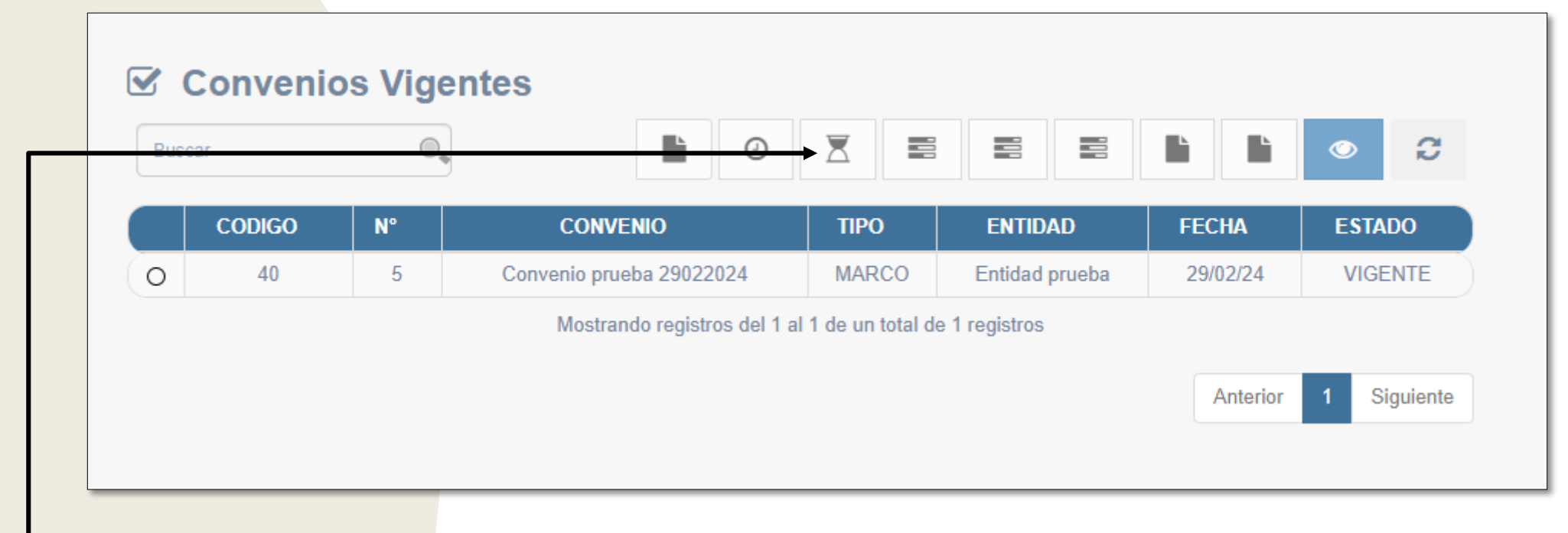

• Seleccione la solicitud de liquidación.

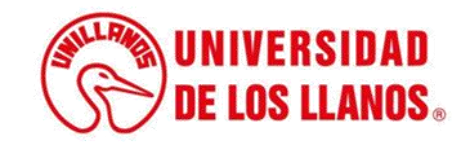

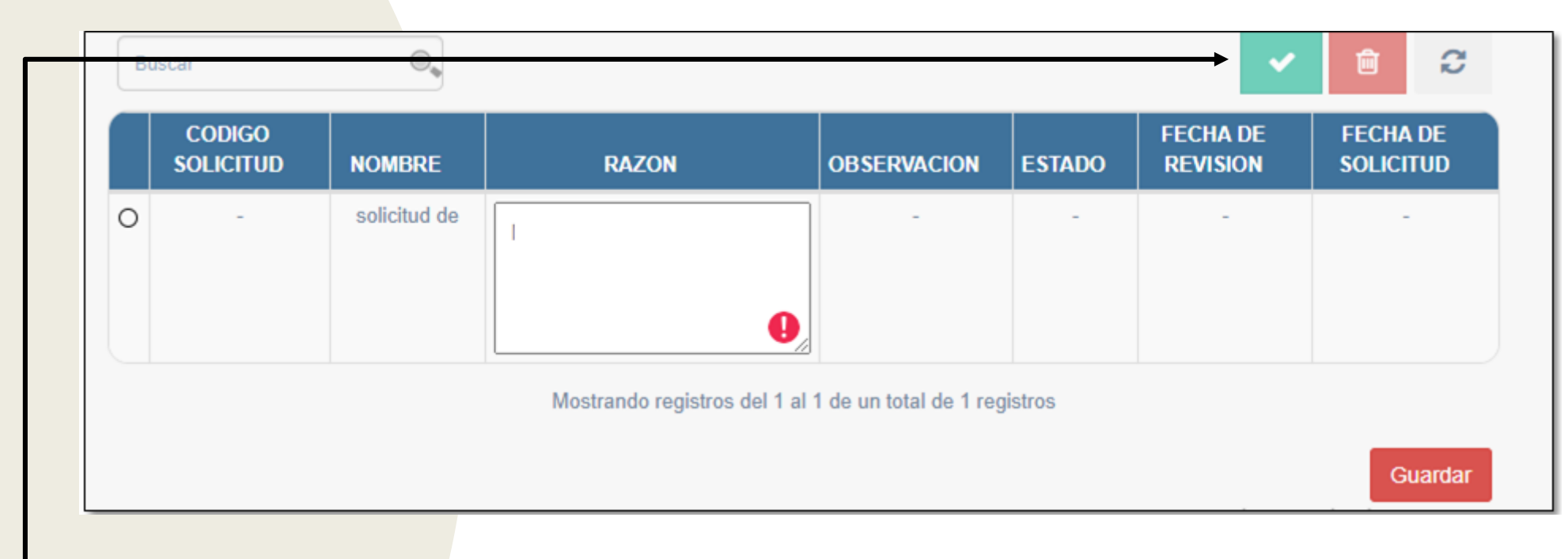

• Haga clic en el icono que se muestra en la imagen.

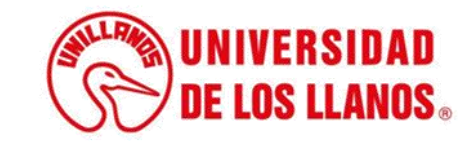

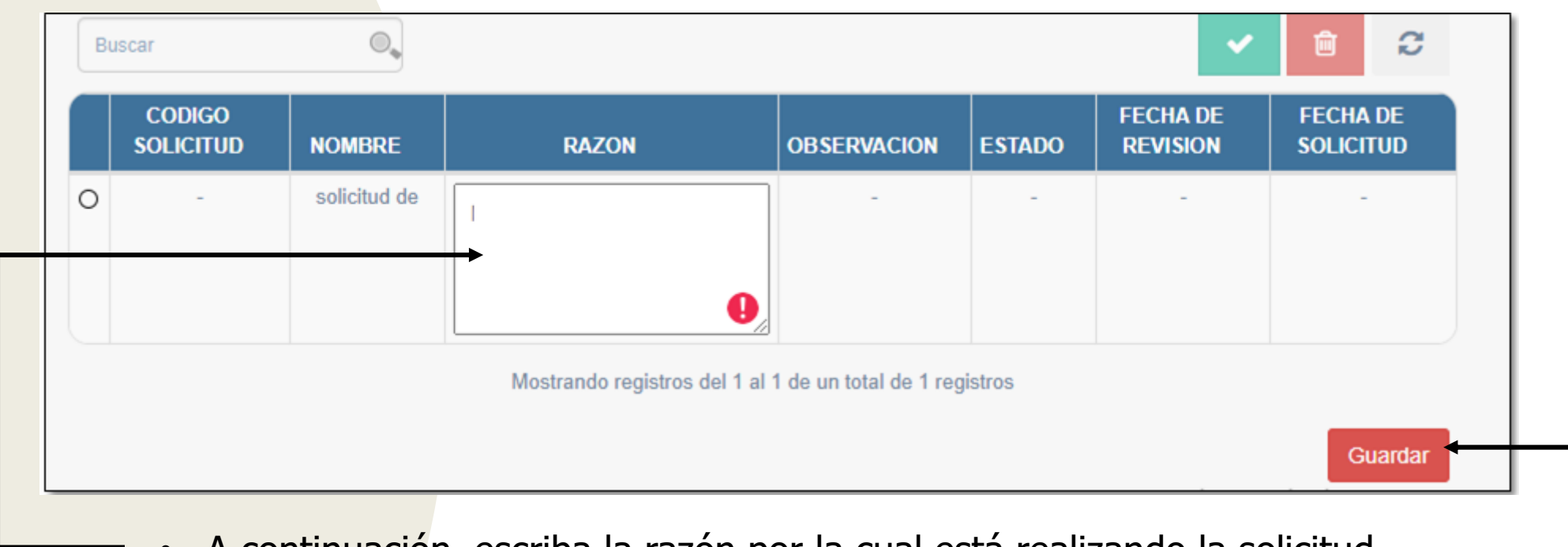

- A continuación, escriba la razón por la cual está realizando la solicitud.
- Haga clic en "Guardar"

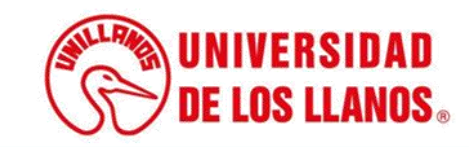

| ¿Está seguro de guardar los datos? |    |
|------------------------------------|----|
|                                    |    |
| Cancelar Acept                     | ar |

Para avanzar, haga clic en 'Aceptar'; para retroceder, haga clic en 'Cancelar'.

**Nota:** Después de enviar la solicitud, espere a que la oficina de convenios la revise y la apruebe o rechace.

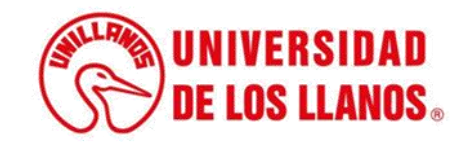

**Nota:** En caso de que la oficina de convenios apruebe la liquidación del contrato, el estado del convenio cambiará a 'Por liquidar'

| Bus | scar   | 0  | •                                 |                   |                        |          |              |
|-----|--------|----|-----------------------------------|-------------------|------------------------|----------|--------------|
|     | CODIGO | N° | CONVENIO                          | TIPO              | ENTIDAD                | FECHA    | ESTADO       |
| 0   | 40     | 5  | Convenio prueba 29022024          | MARCO             | Entidad prueba         | 29/02/24 | POR LIQUIDAR |
|     |        |    | Mostrando registros del 1 al 1 de | un total de 1 reg | jistros 1 row selected |          |              |

 Haga clic en el icono indicado para cargar los documentos pertinentes para la liquidación del convenio.

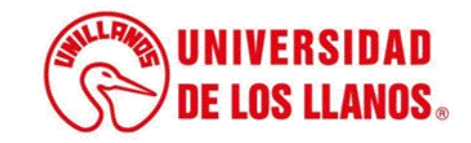

| Col                                          | nvenio 5                        |                                                                                               |  |                                                                        |
|----------------------------------------------|---------------------------------|-----------------------------------------------------------------------------------------------|--|------------------------------------------------------------------------|
| <b>Solution</b> Informe final En Seguimiento | •••                             | Haga clic en el icono señalado y<br>cargue el informe final.<br>Después de cargar el informe, |  |                                                                        |
| NOMBRE FECHA DE CARGA                        | OBSERVACION                     | ARCHIVO ESTADO                                                                                |  | haga clic en "Guardar"                                                 |
| Ningún dato disp                             |                                 |                                                                                               |  |                                                                        |
| Mostrando registros del 0                    | al 0 de un total de 0 registros | Ļ                                                                                             |  |                                                                        |
| Seguimiento                                  |                                 | Guardar                                                                                       |  | Haga clic en el icono señalado y<br>cargue el acta de liquidación.     |
| Acta liquidacion En Seguimiento              |                                 | <ul> <li>4</li> <li>4</li> <li>4</li> </ul>                                                   |  | Después de cargar el acta de<br>liquidación, haga clic en<br>"Guardar" |
| NOMBRE FECHA DE CARGA                        | OBSERVACION                     | ARCHIVO ESTADO                                                                                |  | Cuarda                                                                 |
| Ningún dato o                                | lisponible en esta tabla        | Guardar                                                                                       |  |                                                                        |

**Nota:** Recuerde que los documentos en seguimiento, después de que la oficina de convenios los revise, devolverá el documento con las correcciones. En ese caso, usted deberá cargar el documento final, siempre y cuando existan correcciones por realizar.

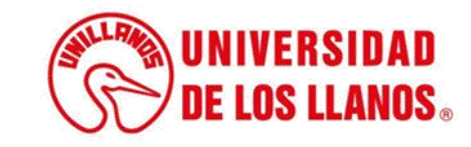

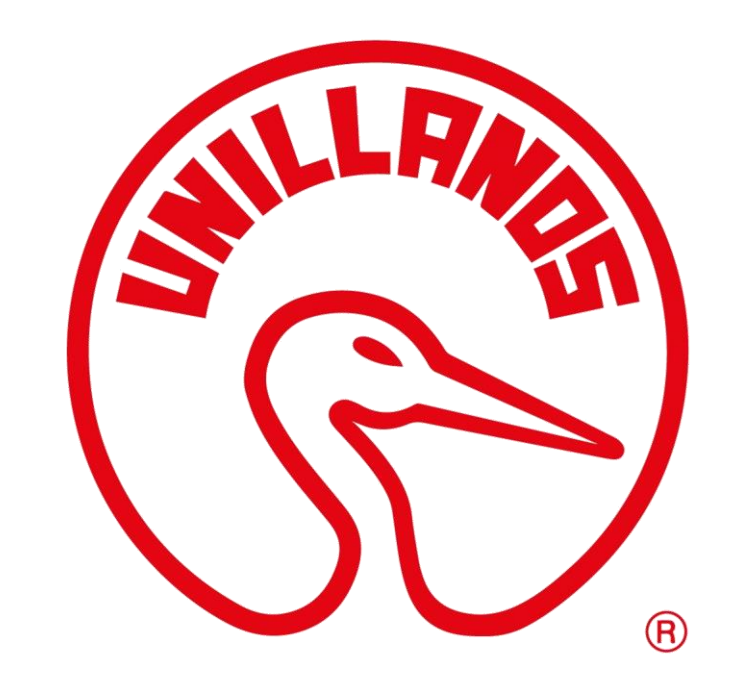

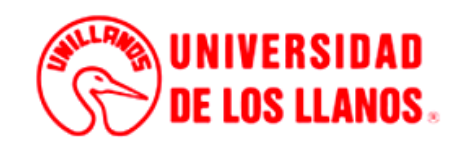